# <u>Statistieken</u>

# Inhoudsopgave

Inleiding Calculaties Jaargegevens Lijst patiënten per verzekeraar

### Inleiding

Het onderdeel statistieken bestaat uit 3 tabbladen. Calculaties, jaargegevens en Lijst patiënten per verzekeraar.

| ٨ | Patiënten  | Afspraken              | Financieel                  | Contacten           | Zorg    | Statistieken | Help |
|---|------------|------------------------|-----------------------------|---------------------|---------|--------------|------|
| C | alculaties | Jaargegeve<br>Statisti | ens 💐 Lijst<br>sche gegever | patiënten pei<br>15 | rverzek | eraar        |      |

Als u op één van de knoppen klikt dan opent het onderdeel statistiek op het bijbehorende tabblad. U kunt in het scherm statistieken ook van tabblad wisselen.

| 🥏 Statistieken -> Ergotherapie              |                       |            |   |  |  | -    |        | x  |
|---------------------------------------------|-----------------------|------------|---|--|--|------|--------|----|
| Calculaties Jaargegevens (Lijstverzekeraars |                       |            |   |  |  |      |        |    |
| Selecteer periode                           | Totheden              | ,          | • |  |  | 🚺 Ca | lculee | er |
| Medewerker                                  | Allemedewerkers       |            | • |  |  | _    |        |    |
| Periode                                     | 01-01-2018 <b>t/m</b> | 31-03-2018 | * |  |  | 5 P  | rinten |    |
| Processtatus                                |                       |            |   |  |  |      |        |    |
|                                             |                       |            |   |  |  |      |        |    |

### **Calculaties**

In het onderdeel calculaties kunt u aantallen en bedragen opvragen over een bepaalde periode. U kiest de periode via het comboboxje achter Selecteer periode.

U kunt voor een hele maand kiezen, tot heden, het gehele jaar of eigen invoer kiezen.

De opties voor een hele maand, tot heden en het gehele jaar, gaan altijd over het huidige kalender jaar.

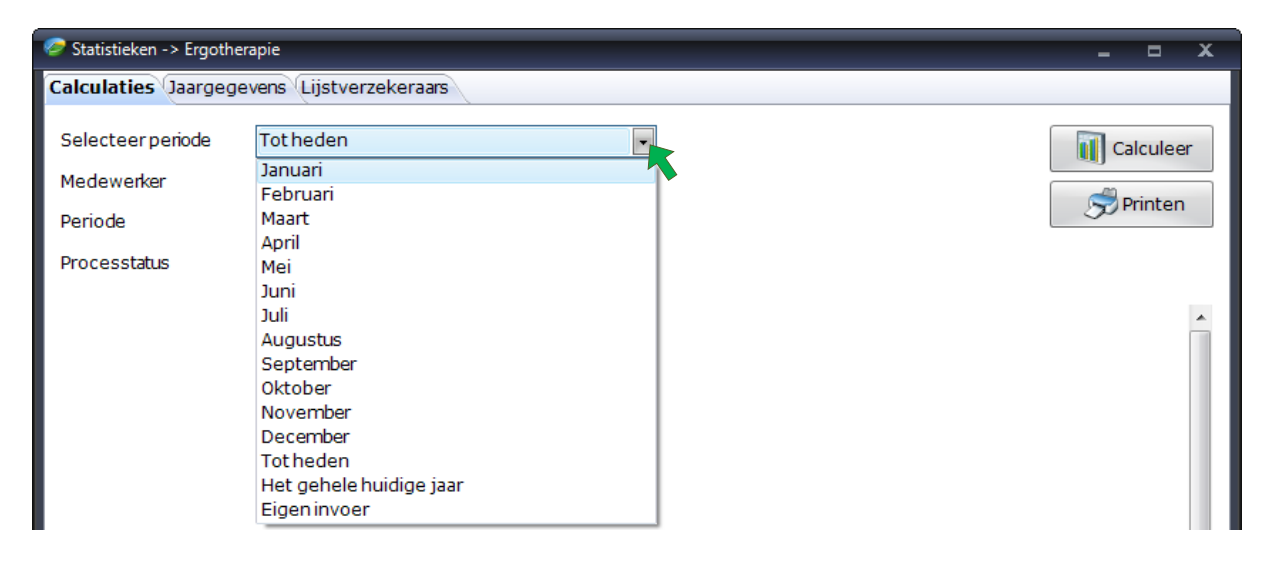

Wilt u iets bekijken van een voorgaand jaar, dan moet u de optie Eigen invoer kiezen. U kunt dan zelf een begin- en einddatum kiezen bij Periode.

| 🥏 Statistieken -> Ergoth                   | erapie                      | _ = X     |  |  |  |  |  |
|--------------------------------------------|-----------------------------|-----------|--|--|--|--|--|
| Calculaties Jaargegevens Lijstverzekeraars |                             |           |  |  |  |  |  |
| Selecteerperiode                           | Eigen invoer 🔹              | Calculeer |  |  |  |  |  |
| Medewerker                                 | Alle medewerkers 🔹          |           |  |  |  |  |  |
| Periode                                    | 01-03-2017 t/m 31-03-2017 💌 | S Printen |  |  |  |  |  |
| Processtatus                               |                             |           |  |  |  |  |  |

U kunt vervolgens aangeven of u de gegevens van alle medewerkers of van een specifieke medewerker wilt bekijken. Dit doet u met het comboboxje achter Medewerker.

| 🥏 Statistieken -> Ergothe                  | -                             |   | х       |     |  |  |  |
|--------------------------------------------|-------------------------------|---|---------|-----|--|--|--|
| Calculaties Jaargegevens Lijstverzekeraars |                               |   |         |     |  |  |  |
| Selecteerperiode                           | Eigen invoer 🔹                |   | Calcul  | eer |  |  |  |
| Medewerker                                 | Alle medewerkers              |   | 0       |     |  |  |  |
| Periode                                    | 01-03-2017 💌 t/m 31-03-2017 💽 | 2 | 🤊 Print | en  |  |  |  |
| Processtatus                               |                               |   |         |     |  |  |  |

Heeft u alle gewenste instellingen gekozen, dan klikt u op de knop [Calculeer] rechts bovenin het scherm.

U krijgt vervolgens het rapport te zien. Het onderstaande voorbeeld is van de discipline Ergotherapie. Bij deze discipline staan ook het aantal kwartieren vermeldt. Bij de andere disciplines is dat niet van toepassing.

| 🥏 Statistieken -> Ergother | apie                                         |                               | _ = X     |
|----------------------------|----------------------------------------------|-------------------------------|-----------|
| Calculaties Jaargege       | vens Lijstverzekeraars                       |                               |           |
|                            |                                              |                               |           |
| Selecteerperiode           | Eigen invoer 🔹                               |                               | Calculeer |
| Medewerker                 | Alle medewerkers 🔹                           |                               |           |
| Periode                    | 01-03-2017 • t/m 31-03-2017 •                |                               | S Printen |
| Processtatus               |                                              |                               |           |
| Hocessidids                |                                              |                               |           |
| Calculatie rapport         |                                              |                               | *         |
| Datum: 31-03-2018          | 3                                            |                               |           |
| Periode: 01-03-201         | 7 t/m 31-03-2017                             |                               |           |
| Medewerker: Alle m         | edewerkers                                   |                               |           |
|                            |                                              |                               |           |
| CZ Groep, DeltaLl          | oyd, OHRA (Hoofdverzekeraar - Natura)        | L                             |           |
| Aantal behandelses         | sies gedeclareerd                            | 0                             |           |
| Aantal kwartieren g        | jedeclareerd                                 | 0                             |           |
| Aantal behandelses         | sies niet gedeclareerd                       | 0                             |           |
| Redrag gedeclareer         | d                                            | U<br>€ 0.00                   |           |
| Bedrag gedeciareer         | declareerd *                                 | € 0,00                        |           |
|                            |                                              |                               |           |
| Overige verzeker           | aars (Natura)                                |                               | =         |
| Aantal behandelses         | sies gedeclareerd                            | 0                             | -         |
| Aantal kwartieren g        | jedeclareerd                                 | 0                             |           |
| Aantal behandelses         | sies gedeclareerd                            | 0                             |           |
| Redrag gedeclareer         | d                                            | € 0.00                        |           |
| Bedrag nog niet ge         | declareerd *                                 | € 0,00                        |           |
|                            |                                              |                               |           |
| Particuliere Factu         | iren (Restitutie)                            | 0                             |           |
| Aantal benandelses         | isles gedeclareerd                           | 0                             |           |
| Aantal behandelses         | sies niet gedeclareerd                       | 0                             |           |
| Aantal kwartieren n        | niet gedeclareerd                            | 0                             |           |
| Bedrag gedeclareer         | d                                            | € 0,00                        |           |
| Bedrag nog niet ge         | declareerd *                                 | € 0,00                        |           |
|                            |                                              |                               |           |
| Totalen - behand           | elingen/sessies - bedragen                   | 0                             |           |
| Totaal aantal behar        | delsessies piet gedeclareerd                 | 0                             |           |
| Totaal aantal behar        | idelsessies                                  | 0                             |           |
|                            |                                              |                               |           |
| Totaal aantal behar        | ndelsessies aanhuis gedeclareerd             | 0                             |           |
| Totaal aantal behar        | delsessies aanhuis niet gedeclareerd         | 0                             |           |
| Totaal aantal behar        | ndelsessies aanhuis                          | 0                             |           |
| Totaal aantal kwart        | ieren gedeclareerd                           | 0                             |           |
| Totaal aantal kwart        | ieren niet gedeclareerd                      | 0                             |           |
| Totaal aantal kwart        | tieren                                       | 0                             |           |
| To be all be also as a l   | alone and                                    |                               |           |
| Totaal bedrag gede         | ciareero<br>andeclarent *                    | 0,00                          |           |
| Totaal bedrag niet         | gedeciareerd                                 | 0.00                          |           |
| , otaan bedrag             |                                              | 0,00                          |           |
| * Bedrag kan afwijk        | en, omdat pas bij definitieve declaratie het | juiste bedrag wordt opgezocht | -         |
|                            |                                              |                               |           |

Met de knop [Printen] kunt u het rapport vervolgens naar een zelf te kiezen printer sturen.

#### Jaargegevens

In het onderdeel jaargegevens kunt u allerlei informatie opvragen voor uw kwaliteitsjaarverslag. Denk hier bij b.v. aan het aantal verwezen patiënten t.o.v. het aantal patiënten via directe toegang, de verdeling van patiënten in leeftijdscategorieën of het aantal patiënten per diagnosecode.

U kunt het jaar selecteren waarvan u de gegevens op wilt vragen. Dit doet u met het comboboxje achter Jaar. Wilt u verder terug dan 2010 of wilt u meerdere jaren tegelijk opvragen, dan kunt u de optie Eigen invoer gebruiken. U kunt dan zelf een begin- en einddatum kiezen bij Periode.

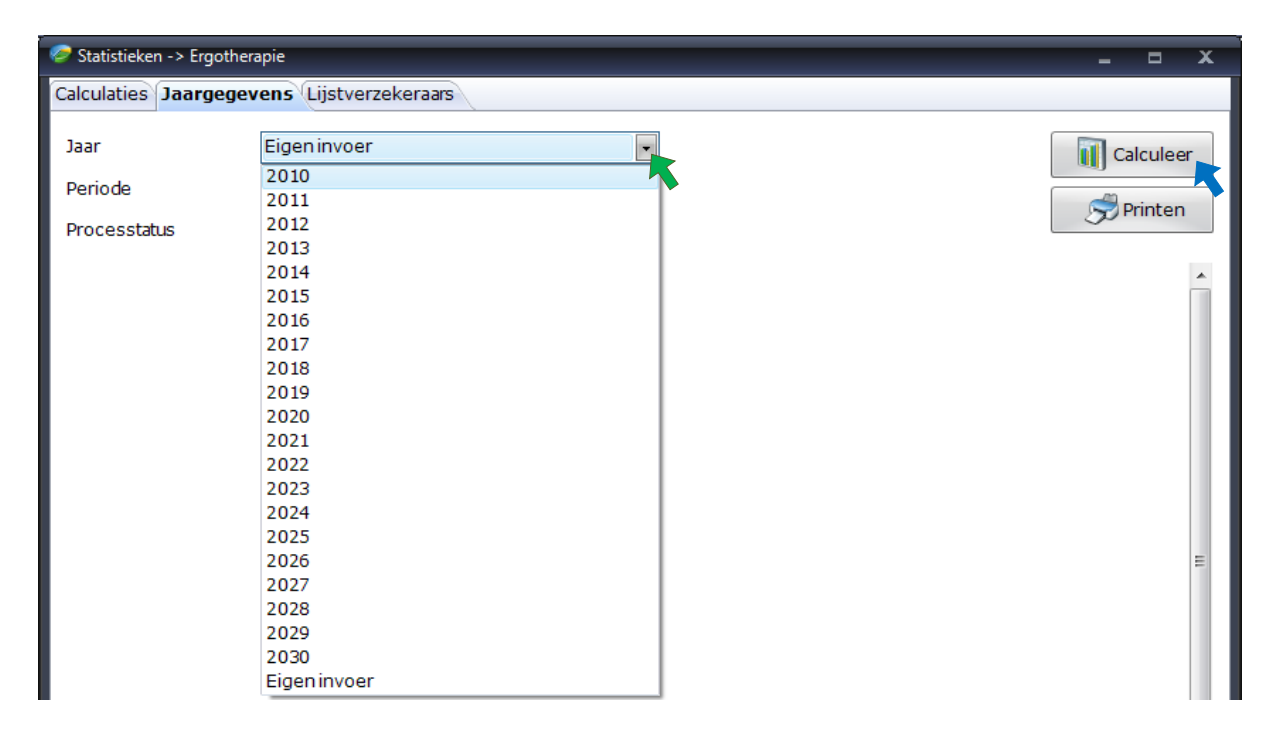

Na het kiezen van een jaar of het instellen van de periode, klikt u op de knop **[Calculeer]** rechts bovenin het scherm. U krijgt vervolgens het rapport te zien.

| 🥏 Statistieken -> Ergotherapie                                                                      |          | _ = X     |
|----------------------------------------------------------------------------------------------------|----------|-----------|
| Calculaties Jaargegevens Lijstverzekeraars                                                          |          |           |
| Jaar Eigen invoer  Periode 01-01-2018  I/m 31-12-2018  Processtatus                                 |          | Calculeer |
| <b>Overzicht actuele verwijsdiagnosecodes van de 1 patiënten</b><br>Diagnosecode 9900               | 1        |           |
| Overzicht actuele paramedische diagnosecodes van de 1<br>patiënten<br>Diagnosecode 0100             | 1        |           |
| Overzicht totaal gebruikte verwijsdiagnosecodes van de 5<br>behandelingen<br>Diagnosecode 9900      | 5        | n         |
| Overzicht totaal gebruikte paramedische diagnosecodes van de<br>behandelingen<br>Diagnosecode 0100  | <b>5</b> |           |
| Overzicht totaal gebruikte prestatiecodes van de 5 behandelinge<br>Prestatiecode 5000               | en 10    | E         |
| Overzicht totaal gebruikte prestatiecodes (toeslag) van de 5<br>behandelingen<br>Prestatiecode 5001 | 5        |           |
| <b>Overzicht aantal patiënten per prestatiecode bij 5 behandelinge</b><br>Prestatiecode 5000        | n<br>1   |           |
| Overzicht zorgverzekeraars van de 1 patiënten<br>Zorgverzekeraar zorg en Zekerbeid                  | 1        |           |
| Overzicht zorgverzekeraars van de 5 behandelingen                                                   |          |           |
| Zorgverzekeraar Zorg en Zekerneid                                                                   | 5        | •         |

Met de knop [Printen] kunt u het rapport vervolgens naar een zelf te kiezen printer sturen.

#### Lijst patiënten per verzekeraar

In het onderdeel Lijst patiënten per verzekeraar, kunt u zien welke patiënten u heeft bij een gekozen verzekeraar. U kunt dit gebruiken bij uw voorbereiding op een beheers audit van een zorgverzekeraars. Tijdens de audit zelf kunt u dit onderdeel gebruiken om de dossiers anoniem te selecteren en anoniem te laten beoordelen.

U kiest uit het comboboxje achter Verzekeraar de zorgverzekeraar die u op wilt vragen.

| 🥏 Statistieken -> Ergo | therapie                                                   | _ = X     |
|------------------------|------------------------------------------------------------|-----------|
| Calculaties Jaarge     | gevens Lijstverzekeraars                                   |           |
| Verzekeraar            | Zorgverzekeraar Zorg en Zekerheid [7085 💽 🖉 Geanonimiseerd | Calculeer |
| Jaar                   | 2018                                                       |           |
| Periode                | 01-01-2018 💌 t/m 31-12-2018 💌                              | S Printen |
| Processtatus           |                                                            |           |

U kunt bij Jaar het jaartal kiezen of eigen invoer als u b.v. een audit krijgt over een andere periode (meestal 6 maanden). Bij de optie Eigen invoer kunt u zelf een begin- en einddatum kiezen bij Periode.

| aars                                       |
|--------------------------------------------|
| forg en Zekerheid [7085 🕤 🔲 Geanonimiseerd |
|                                            |
| Strinten                                   |
|                                            |
| y en Zekerheid                             |
| eslachtsnaam Geboortedatum Aantal          |
| anwezig!                                   |
| anwezig!                                   |

Na het kiezen van een jaar of het instellen van de periode klikt u op de knop **[Calculeer]** rechts bovenin het scherm. U krijgt vervolgens de patiënten van de gekozen zorgverzekeraar in de gekozen periode in de tabel te zien.

In onderstaande voorbeeld is gekozen voor de anonieme weergave.

| 🖉 Statistieken -> Ergotherapie 🗕 🗖 🗶       |                   |                 |                          |                       |               |           |  |  |  |
|--------------------------------------------|-------------------|-----------------|--------------------------|-----------------------|---------------|-----------|--|--|--|
| Calculaties Jaargegevens Lijstverzekeraars |                   |                 |                          |                       |               |           |  |  |  |
| Verzekeraar<br>Jaar                        | Zorgverze<br>2018 | ekeraar Zorg en | Zekerheid[7085 🗸         | 🗷 Geanonimiseerd      |               | Calculeer |  |  |  |
| Periode                                    | 01-01-20          | 18 🝷 t/m        | 31-12-2018 💌             |                       |               | S Princen |  |  |  |
| Processtatus                               |                   |                 |                          |                       |               | •         |  |  |  |
|                                            |                   |                 |                          |                       |               |           |  |  |  |
|                                            |                   |                 | Zorgverzekeraar Zorg     | en Zekerheid          |               |           |  |  |  |
|                                            |                   | 1 p             | atiënten gevonden met te | otaal 5 behandelingen |               |           |  |  |  |
| PatientID                                  | Voornaam          | Voorletters     | G                        | eslachtsnaam          | Geboortedatum | Aantal    |  |  |  |
|                                            |                   |                 |                          |                       |               |           |  |  |  |

U kunt de lijst voor uw eigen gebruik uitprinten. U doet dit met de knop **[Printen]**. De lijst wordt dan eerst in een previewscherm geopend. In dat scherm kunt u met het icoontje van een printer de lijst daadwerkelijk uitprinten.

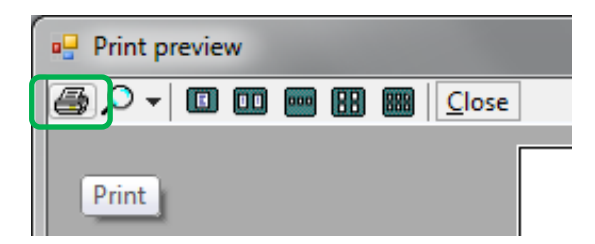

Voor een audit hoeft u geen lijst uit te printen want in dit onderdeel kunt u de dossiers rechtstreeks openen in de tekst editor Fairword.

U doet dit door te dubbelklikken op een regel in de tabel.

U krijgt de vraag of u het document op wilt starten.

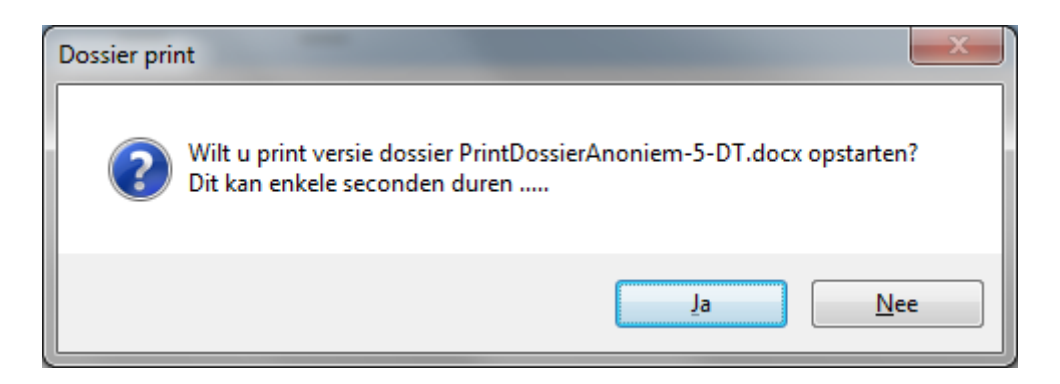

Zodra u op **[Ja]** klikt, start Fairword met de printversie van het dossier van de geselecteerde patiënt. Dit kan (afhankelijke van het type dossier, de hoeveelheid meetinstrumenten en de aanwezige onderzoeken) enige tijd duren.